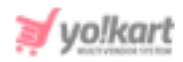

# AWeber Signup Form Code - Setup Guide

To avail newsletter subscription via Aweber, the admin must enter their Aweber signup form code in the input field provided under **System Settings** > General Settings > Third-Party API.

| Aweber Signup Form Code |                                                       |
|-------------------------|-------------------------------------------------------|
|                         |                                                       |
|                         |                                                       |
|                         | Enter The Newsletter Signup Code Received From Aweber |

## Fig. 1: Aweber Signup Form Code (Admin panel)

The steps to be followed are -

 Visit <u>https://www.aweber.com/</u> which will redirect the admin to AWeber Signup page as shown in figure 2 below.

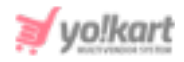

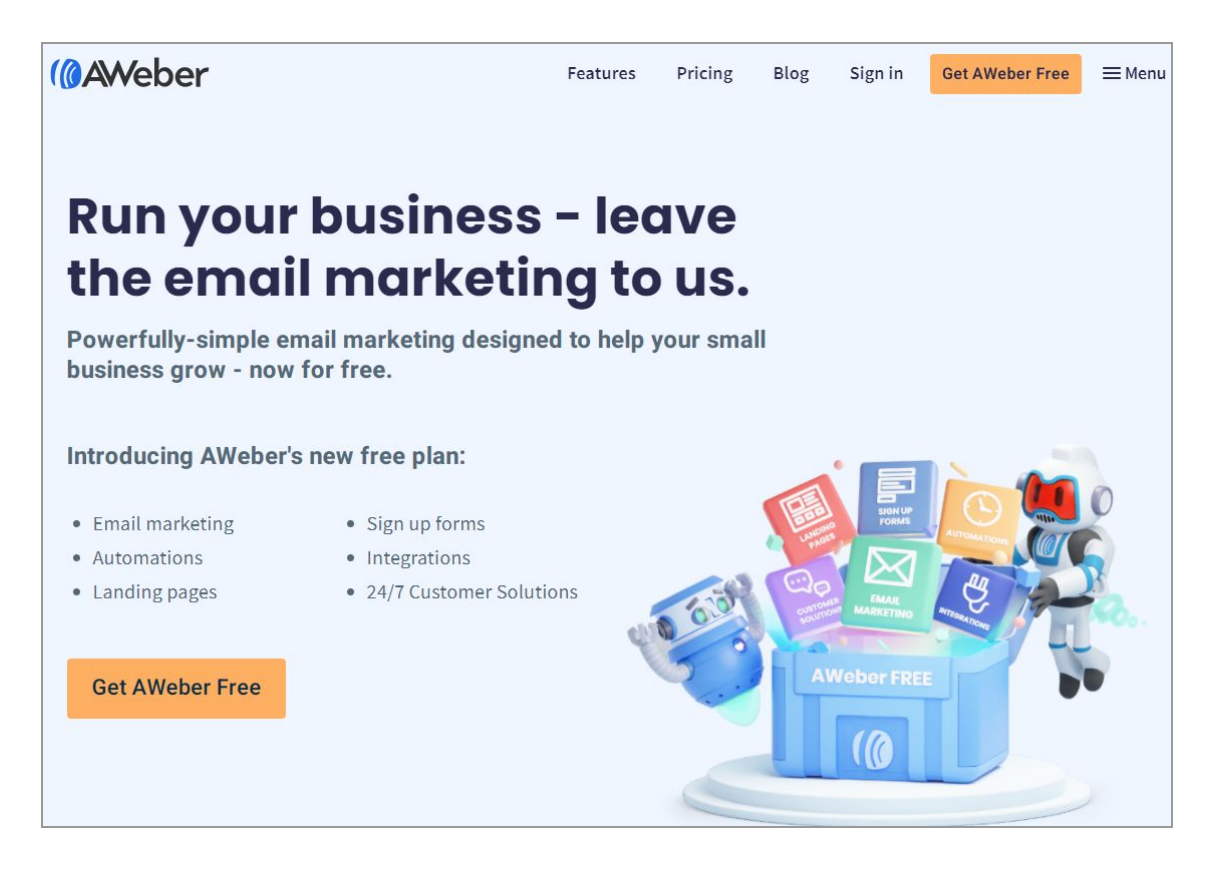

#### Fig. 2: AWeber Homepage

- 2. Click on 'Sign In' and follow the steps to complete the signup process.
- 3. Once logged in, click on the 'Sign Up Forms' button provided on the top-header.

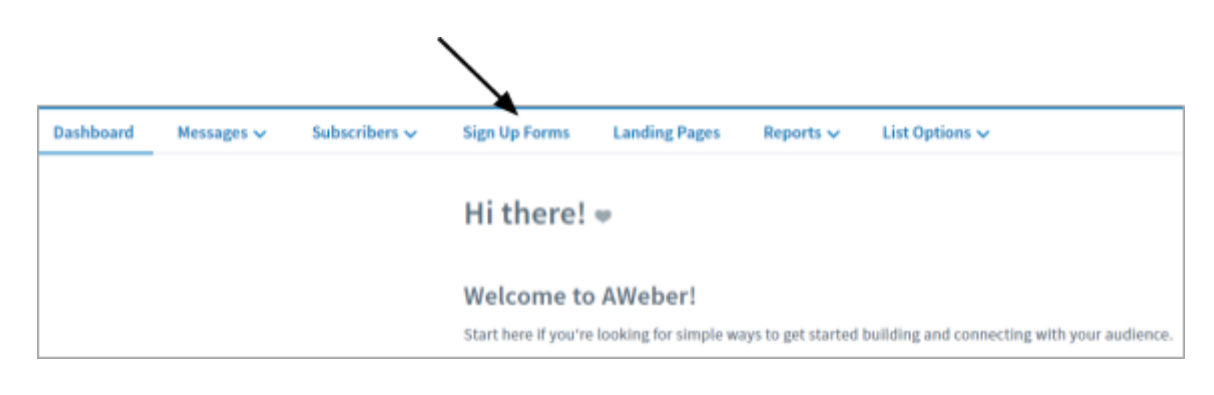

#### Fig. 3: AWeber Dashboard

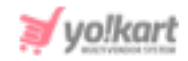

 The admin will be redirected to the Sign Up Forms page. Click on the 'Publish' button provided under the 'My Web Form' as shown in the figure 4 below.

| Sign Up Forms                                                     |        |          | 1           | Create a Sign Up Form |
|-------------------------------------------------------------------|--------|----------|-------------|-----------------------|
| Name                                                              | Туре   | Displays | Submissions | Conversion Rate       |
| My Web Form<br>Edit   Preview Publish Delete   Reset Stats   Copy | inline | 0        | 0           | 0.0%                  |

## Fig. 4: Sign Up Forms

5. On the '**Publish**' page, click on the '**I Will Install My Form**' option.

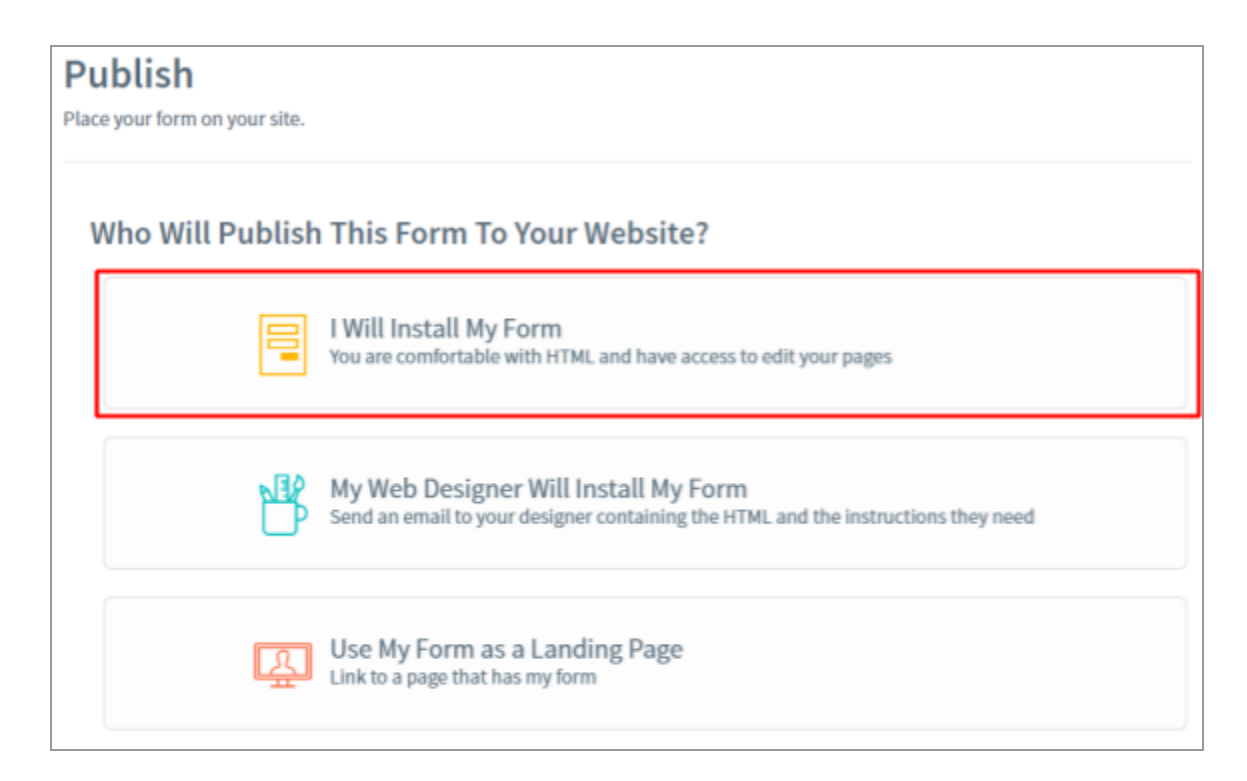

## Fig. 5: Publish Form

The script code will be displayed in Js Format in this section in 'Javascript'. Snippet'. Click on 'Raw HTML Version' to get the script code in html format.

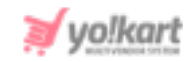

| ho Will Publish This Form To Your Website?                                                                        |                                                   |  |  |  |
|----------------------------------------------------------------------------------------------------|---------------------------------------------------|--|--|--|
| I Will Install My Form<br>You are comfortable with HTML and have                                                  | e access to edit your pages                       |  |  |  |
| Javascript Snippet<br>The Quick and Easy Version                                                                  | Raw HTML Version<br>Advanced Design Customization |  |  |  |
| Recommended                                                                                                    |                                                   |  |  |  |
| <ul> <li>If you change your form here, you won't have to up</li> <li>Track statistics in your account.</li> </ul> | date your website.                                |  |  |  |
| You can paste the snippet below anywhere between the bod                                                          | y tags of your website:                           |  |  |  |
| <pre><div class="AW-Form-127894302"></div> <script type="text/javascript"></script></pre>                         |                                                   |  |  |  |

#### Fig. 6: AWeber Dashboard

The admin can copy any one of the versions and paste the code in their settings to complete the configuration (<u>figure 1</u>).

--XX--